**Paul McFedries** 

# Switching to a Mac®

# Portable Genius 2<sup>nd</sup> edition

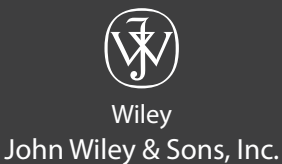

Пол Макфедрис

# Переходим на Мас

Перевод с английского Игоря Лейко, Павла Миронова и Виктора Сушина

Издательство «Манн, Иванов и Фербер» Москва, 2013

УДК 004.382.7 ББК 32.973.26 M17

### Макфедрис, П.

М17 Переходим на Мас / Пол Макфедрис ; пер. с англ. [Игоря Лейко, Павла Миронова, Виктора Сушина]. — М. : Манн, Иванов и Фербер, 2013. — 384 с.

ISBN 978-5-91657-606-1

«Переходим на Mac» — обязательное чтение для всех, кто только что купил свой первый Mac. Вы узнаете о совершенно новых возможностях, недоступных на Windows.

УДК 004.382.7 ББК 32.973.26

Все права защищены.

Никакая часть данной книги не может быть воспроизведена в какой бы то ни было форме без письменного разрешения владельцев авторских прав.

Правовую поддержку издательства обеспечивает юридическая фирма «Вегас-Лекс»

# **VEGAS LEX**

- John Wiley & Sons, Inc., 2011
  All Rights Reserved.
  The translation published under licence
- © Перевод на русский язык, издание на русском языке, оформление. ООО «Манн, Иванов и Фербер», 2013

ISBN 978-5-91657-606-1

# Оглавление

## Введение..... 13

# Глава 1

#### В чем различия между Мас и Windows?......16

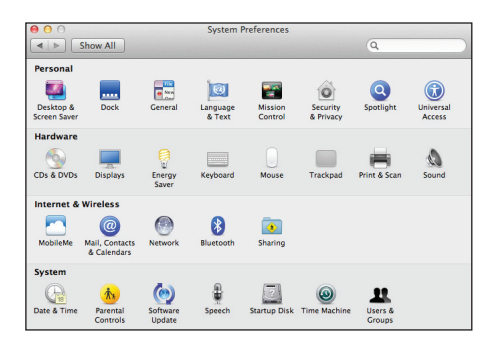

#### Изучаем особенности

| интерфейса                   | 18 |
|------------------------------|----|
| Dock                         | 18 |
| «Панель меню»                | 19 |
| Возможности работы с окнами  |    |
| программ                     | 22 |
| Перемещение окон             | 23 |
| Изменение размеров окон      | 24 |
| Изучаем особенности «железа» | 24 |
| Клавиатура                   | 24 |
| Мышь                         | 30 |
| Жесткие диски и дисководы    | 34 |

| Различия в работе операционных<br>систем                                           |
|------------------------------------------------------------------------------------|
| Сравниваем Finder<br>и Windows Explorer                                            |
| Сравниваем «Системные настройки»<br>и «Панель управления»                          |
| Сравниваем «Терминал»<br>и «Командную строку»40                                    |
| Режим сна41                                                                        |
| Различия в управлении данными<br>пользователей43<br>Ваша роль как администратора45 |
|                                                                                    |

#### Глава 2

# Какие программы мне понадобятся?..... 46

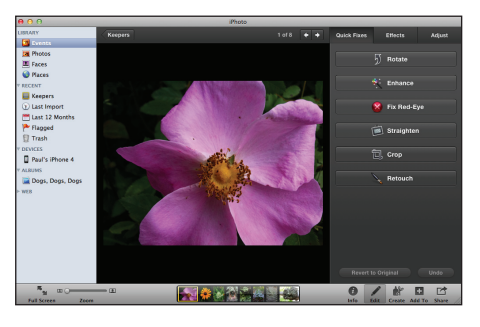

| Основные программ | ы48 |
|-------------------|-----|
| Веб-браузеры      |     |

| Почтовые программы52           |
|--------------------------------|
| Календари55                    |
| Адресные книги57               |
| FTP-клиенты60                  |
| Мультимедиа62                  |
| Медиаплееры62                  |
| Графические приложения         |
| для Мас65                      |
| Программы для работы с видео69 |
| Офисные программы71            |
| Офисные пакеты Мас72           |
| Текстовые редакторы74          |
| Электронные таблицы74          |
| Базы данных74                  |

## Глава З

## Как организовать повседневную работу? ..... 76

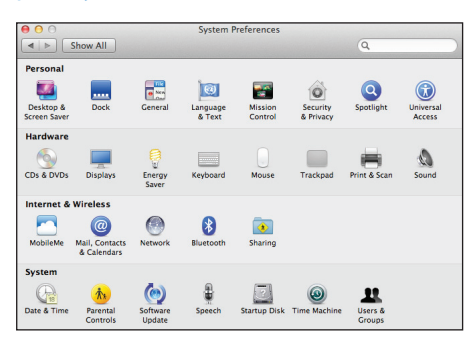

| Настройка компьютера78 | 8 |
|------------------------|---|
| Осваиваем настройки7   | 8 |
| Открываем «Системные   |   |
| настройки»7            | 9 |

|      | Открываем настройки           |        |
|------|-------------------------------|--------|
|      | программ8                     | 1      |
|      | Меняем «обои» рабочего        |        |
|      | стола8                        | 3      |
|      | Меняем разрешение экрана8     | 5      |
|      | Настраиваем спящий режим8     | 6      |
| Орг  | анизуем работу                |        |
| с по | вседневными задачами8         | 7      |
|      | Запуск программ8              | 8      |
|      | Поиск файлов9                 | 1      |
|      | Работаем с электронной        |        |
|      | почтой9                       | 2      |
|      | Бороздим интернет на Safari9  | 3      |
|      | Добавляем контакты9           | 6      |
|      | Составляем расписание9        | 7      |
|      | Выключаем компьютер9          | 8      |
| Рабо | отаем с учетными записями     |        |
| пол  | ьзователей9                   | 8      |
|      | Автоматический вход           | _      |
|      | в систему                     | 9      |
|      | Смена пароля9                 | 9      |
|      | Меняем имя в учетной записи10 | 1      |
|      | Создаем новую учетную         |        |
|      | запись10                      | 1      |
|      | Переключение между            |        |
|      | пользователями10              | 4      |
| Pa60 | отаем с медиа10               | 5      |
|      | Сохранение музыки             | 5      |
|      |                               | ر<br>ہ |
|      | воспроизведение музыкито      | 0      |
|      | импорт изооражении            | ი      |
|      |                               | 2<br>2 |
|      |                               | 2<br>2 |
|      | Снимки с экрана               | 2      |

# Оглавление

## Глава 4

# Переносим почту, контакты и календари в Мас......114

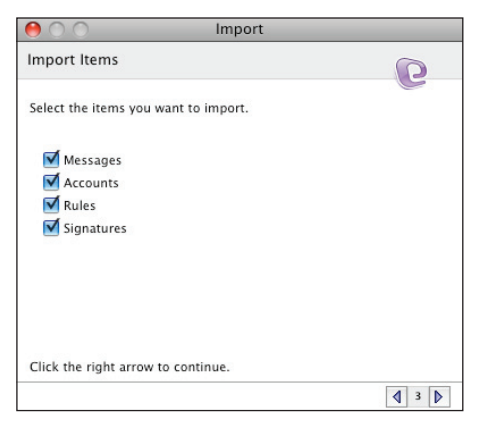

#### Импортируем электронную

| поч | ту                                                      |
|-----|---------------------------------------------------------|
|     | Импорт сообщений<br>из Microsoft Outlook116             |
|     | Импорт сообщений из «Почты»<br>Windows или Live Mail121 |
|     | Импорт сообщений<br>из Outlook Express123               |
|     | Импорт сообщений<br>в Outlook 2011123                   |
|     | Импорт сообщений<br>в Entourage124                      |
| Пер | еносим контакты126                                      |
|     | Импорт файла CSV<br>в «Адресную книгу»126               |
|     | Экспорт контактов Outlook<br>в файл CSV127              |
|     | Экспорт контактов Windows Live<br>в файл CSV128         |
|     | Экспорт контактов Windows<br>в файл CSV129              |
|     |                                                         |

|     | Экспорт контактов<br>из «Адресной книги» Windows130  |
|-----|------------------------------------------------------|
|     | Импорт контактов<br>в Outlook 2011131                |
|     | Импорт контактов<br>в Entourage131                   |
| Пер | еносим данные календаря133                           |
|     | Экспорт «Календаря»<br>из Microsoft Outlook133       |
|     | Экспорт «Календаря»<br>средствами Outlook136         |
|     | Экспорт из «Календаря»<br>Windows137                 |
|     | Импорт файла формата<br>iCalendar в iCal/Calendar138 |
|     | Импорт файла ICS<br>в Outlook 2011138                |
|     |                                                      |

# Глава 5

## Как перенести остальные

данные на Мас ..... 140

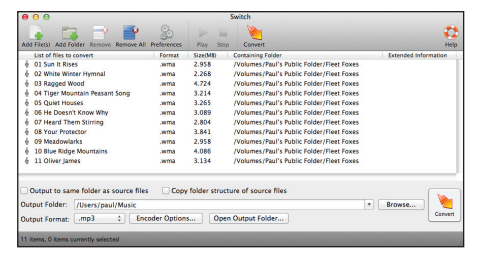

| Переносим данные из Windows<br>на Мас142           |
|----------------------------------------------------|
| Копирование данных через<br>общую сетевую папку142 |
| Сохраняем данные<br>на внешний носитель145         |
| Переносим медиа из Windows<br>на Мас147            |

| Переносим музыку средствами<br>iTunes        | 147 |
|----------------------------------------------|-----|
| Конвертируем WMA в MP3                       | 148 |
| Копирование фотографий<br>средствами iPhoto  | 150 |
| Переносим видео в Мас                        | 151 |
| Импортируем данные Windows                   | 152 |
| Импортируем «Избранное»<br>Internet Explorer | 152 |
| Импортируем закладки Firefox                 | 154 |

## Глава б

# Как работать с папками,

файлами и программами..... 156

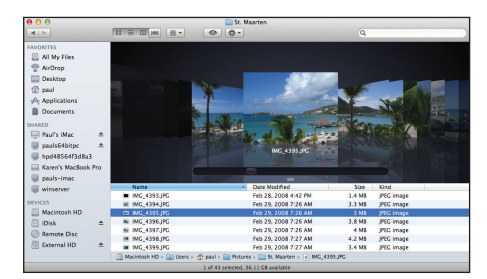

| Знакомимся с Finder158                               |
|------------------------------------------------------|
| Изучаем настройки Finder158                          |
| Навигация с помощью Finder 160                       |
| Работаем с боковой панелью<br>Finder162              |
| Настройка боковой панели163                          |
| Изменяем режим просмотра<br>в Finder                 |
| Работаем с несколькими<br>открытыми окнами Finder168 |
| Работаем с файлами и папками169                      |
| Быстрый просмотр<br>документов169                    |
| Переименование файлов170                             |
| Создание файловых                                    |
| псевдонимов (алиасов)                                |

|     | Создаем новую папку173                                                 |
|-----|------------------------------------------------------------------------|
|     | Расширенные возможности<br>поисковой программы<br>Spotlight174         |
|     | Настройка смарт-папок183                                               |
| Раб | ота с приложениями183                                                  |
|     | Установка приложений184                                                |
|     | Переключаемся между работающими программами186                         |
|     | Скрытие программ187                                                    |
|     | Управление несколькими<br>приложениями с помощью<br>Mission Control188 |
|     | Управление несколькими<br>рабочими столами<br>через Spaces190          |
|     | Завершение программ192                                                 |
|     | Запуск виджетов через<br>Dashbord193                                   |
|     | Удаление программ194                                                   |

## Глава 7

### 

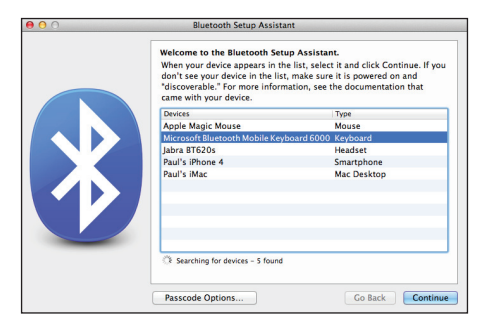

| Синхронизация данных с iPod, iPhone или iPad | 198 |
|----------------------------------------------|-----|
| Синхронизация музыки                         |     |
| и видео                                      | 198 |
| Синхронизация фильмов                        | 202 |
| Синхронизация эпизодов                       |     |
| телешоу                                      | 205 |
|                                              |     |

# Оглавление

| Синхронизация подкастов207     |
|--------------------------------|
| Синхронизация фотографий209    |
| Синхронизация контактов210     |
| Синхронизация календарей211    |
| Синхронизация приложений212    |
| Синхронизация электронных      |
| книг                           |
| Синхронизация игр215           |
| Использование внешнего         |
| монитора215                    |
| Понимание типов соединения     |
| внешнего монитора216           |
| Использование внешнего         |
| монитора220                    |
| Подключение и совместное       |
| использование устройств        |
| обработки изображении222       |
| Присоединение устройств        |
| по работе с изображениями223   |
| Подключение к сетевым          |
| устроиствам по работе          |
|                                |
| работающим с изображениями 225 |
|                                |
| использование принтера 227     |
|                                |
| вручную 228                    |
| Побавлоние сотового            |
| дооавление сетевото            |
|                                |

| Добавление сетевого принтера                              |
|-----------------------------------------------------------|
| с общим доступом,                                         |
| подключенного к компьютеру<br>c Windows230                |
| Предоставление сетевого<br>доступа для вашего принтера232 |
| Подключение Bluetooth-устройств232                        |
| Присоединение<br>Bluetooth-устройств233                   |
| Конфигурация<br>Bluetooth-устройств                       |
| Использование<br>Bluetooth-наушников236                   |
|                                                           |

# Глава 8

# Как обслуживать компьютер Мас ...... 238

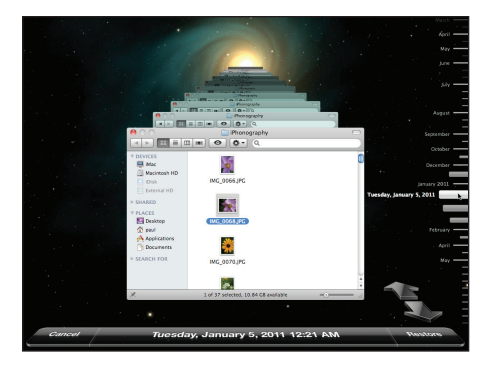

| Регулярное обслуживание | 240 |
|-------------------------|-----|
| Очищайте «Корзину»      | 240 |
| Очистка рабочего стола  | 242 |

| Следите за объемом                                            |
|---------------------------------------------------------------|
| свободного места на жестком                                   |
| диске                                                         |
| Удаление ненужных файлов245                                   |
| Удаление ненужных<br>приложений245                            |
| Проверка состояния жесткого<br>диска246                       |
| Проверка жесткого диска248                                    |
| Настройка графика проверки<br>наличия обновлений              |
| Установка обновлений<br>вручную250                            |
| Циклирование батареи                                          |
| ноутоука Мас                                                  |
| Дополнительное обслуживание251                                |
| Удаление объектов входа252                                    |
| Затирание свободного места<br>на жестком диске                |
| Готовимся к неполадкам                                        |
| Создание второй учетной                                       |
| Создание второго                                              |
| загрузочного устройства                                       |
| Выполняем резервное копирование260                            |
| Конфигурирование<br>Time Machine261                           |
| Создание копии жесткого диска<br>в виде образа264             |
| Восстанавливаем систему из резервной копии266                 |
| Восстановление файлов<br>с помощью утилиты<br>Time Machine266 |
| Восстановление системы                                        |
|                                                               |

# Глава 9

#### Как решать проблемы компьютера Ma

| un   | 2 | - | - | - 10 | - |   | - | 1 | 1 | Μ |   | ~ |   | ' ' | - |   | /11 |   |   | I.V | ~ |   |   |   | - |   | 0 |   | - | ۲ | 0 |    |   |  |
|------|---|---|---|------|---|---|---|---|---|---|---|---|---|-----|---|---|-----|---|---|-----|---|---|---|---|---|---|---|---|---|---|---|----|---|--|
| /lac |   | • | • | •    | • | • | • | • | • | • | • | • | • | •   | • | • | •   | • | • | •   | • | • | • | • | • | • | • | • | • | • | • | 27 | 2 |  |

| BO.03 GB HRach HTS541680J9S400 Media  Maintosh HD  120.03 GB AAPL FireWire Target Media  20.03 GB AAPL FireWire Target Media  Maintosh HD  Combo Drive | Proc Ad Trace RAD Restore<br>If you're having tocule with the selected disk:<br>• Click Regari Disk. If the repair risk, such and rease the disk.<br>• If Aganz Disk is unnasitäter, click Virif) Disk. If the disk needs rup<br>to mailatione disk. cu of the chose Unifies > Disk Disk.<br>If you have a permission preblem with a file installed by the Mac OS<br>Permission. | irs, start up from your Mac O<br>X installer, click Repair Disk |
|----------------------------------------------------------------------------------------------------|----------------------------------------------------------------------------------------------------|-----------------------------------------------------------------|
|                                                                                                    |                                                                                                    |                                                                 |
|                                                                                                    |                                                                                                    | Martha Dirk                                                     |

# Общие методы устранения

| неисправностей в работе программ274                              |
|------------------------------------------------------------------|
| Отслеживание проблемы274                                         |
| Основные шаги по устранению<br>неполадок программ276             |
| Наблюдение за компьютером Мас<br>для выявления неисправностей277 |
| Проверка наличия обновлений<br>для программ286                   |
| Пропуск объектов входа287                                        |
| Удаление файла настроек<br>программы                             |
| Переустановка Mac OS X                                           |
| Общие методы устранения<br>неисправностей оборудования291        |
| Первые шаги по устранению<br>проблем с оборудованием291          |
| Перезагрузка компьютера293                                       |
| Использование теста<br>«Проверка оборудования                    |
| Apple»                                                           |
| Исправление ошибок<br>на жестком диске                           |
| Восстановление прав                                              |
|                                                                  |

## Глава 10

# Как обмениваться данными между Mac OS X и Windows ...... 302

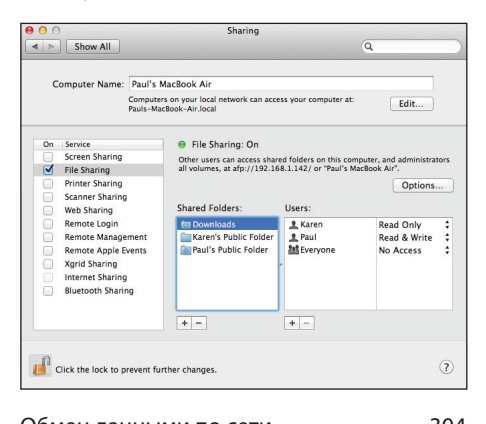

| Оомен данными по сети                                       |
|-------------------------------------------------------------|
| Создание беспроводного<br>подключения304                    |
| Подключение к компьютеру<br>c Windows306                    |
| Безопасное включение<br>компьютера Мас в сеть<br>Windows308 |
| Обмен документами<br>с пользователями Windows               |
| Что такое совместимость<br>файлов312                        |
| Совместное использование<br>документов Microsoft Office314  |
| Подключение к базе данных<br>Access315                      |
|                                                             |

#### Глава 11

# Каким образом запустить

Windows на компьютере Mac? .... 320

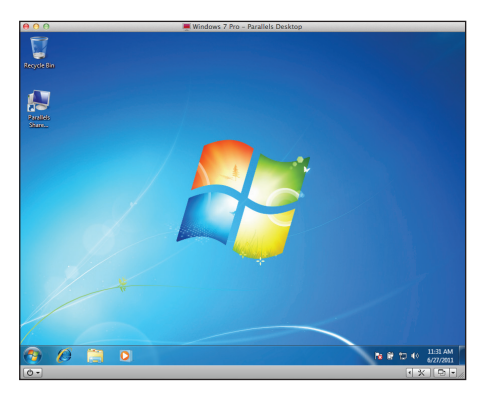

| Для чего запускать Windows?     |
|---------------------------------|
| Двойная система загрузки        |
| или виртуальная машина          |
| (или и то и другое)?            |
| Двойная система загрузки        |
| с помощью Boot Camp326          |
| Что необходимо для работы       |
| Boot Camp                       |
| Подготовка компьютера           |
| к запуску Boot Camp             |
| Создание раздела для Windows333 |
| Установка Windows               |
| Переключение между              |
| Mac OS X и Windows341           |
| Совместное использование        |
| файлов в Mac OS X и Windows343  |
| Использование клавиатуры        |
| в Boot Camp344                  |
| Удаление раздела Boot Camp345   |
|                                 |

Работа в Windows с помощью

| программы Parallels Desktop345 |
|--------------------------------|
| Настройка Parallels Desktop    |
| для работы с виртуальной       |
| машиной Boot Camp346           |
| Установка Windows в новую      |
| виртуальную машину             |
| Конфигурирование               |
| виртуальной машины             |
| Обмен файлами между            |
| Mac OS X и Windows350          |

# Приложение А

| Онлайн-ресурсы Мас              | 352  |
|---------------------------------|------|
| Официальные сайты Apple         | .352 |
| Еще несколько сайтов, связанных |      |
| с компьютерами Мас              | .353 |

# Приложение Б

| Комбинации клавиш Мас 35         | 5  |
|----------------------------------|----|
| Комбинации при загрузке35        | 55 |
| Комбинации для выключения        |    |
| и перезагрузки35                 | 6  |
| Комбинации для приложений35      | 7  |
| Комбинации, связанные с работой  |    |
| Finder                           | 8  |
| Комбинации для браузера Safari35 | ;9 |
| Прочие комбинации                | 51 |
|                                  |    |
| Глоссарий                        | 2  |
| F                                | ~  |
| ьлагодарности                    | 0  |
| Обавторе 37                      | 1  |
| 00 abioperii                     |    |

# Введение

Статистика свидетельствует о том, что огромное количество людей переходят с Windows на Mac, но она бессильна дать ответ на вопрос, почему это происходит. Может быть, пользователям Windows интересно поработать в новой для себя системе, а может быть, причина кроется в том, что Mac paботает *просто*: вы достаете его из коробки, подключаете — и уже через несколько минут делаете то, что вам нужно. Возможно, люди, привычные к ПК с Windows, просто не могут устоять перед стильным и современным дизайном компьютеров Mac. А еще можно предположить, что всему виной неповторимое обаяние продавцов-консультантов.

Какая бы причина ни побудила лично вас сделать свой выбор в пользу Apple, вы решились на этот шаг и ваша жизнь в качестве пользователя Mac уже начинается. В работе любых компьютеров случаются неполадки, но с Mac у вас будет намного меньше проблем, чем с любой другой системой, особенно если речь идет о Windows.

В среде Apple, как и в Windows, используется графический интерфейс, ориентированный на использование мыши, однако, перейдя на Мас, вы сможете применить далеко не все свои навыки. Мас поддерживает большинство существующих форматов данных, но тем не менее вы рискуете столкнуться с необходимостью получить нужные вам файлы в требуемом формате. И хотя вы сможете начать работу на Мас сразу, как только его распакуете, бо́льшая часть его оптимальных возможностей сокрыта в потаенных уголках операционной системы. Продуманные конструкторские решения делают Мас надежым компьютером для повседневной работы, однако даже самые совершенные механизмы не защищены от возможных неполадок.

#### Введение

Когда вы столкнетесь с проблемами, то, возможно, испытаете желание обратиться в ближайший Apple Store, где есть Genius Bar<sup>\*</sup>, и один из сотрудников даст вам хороший совет, как обойти те или иные ограничения, преодолеть капризы Мас и справиться с проблемой. Это отличный выход из положения, но не всегда удобный. Иногда вам даже придется на пару дней оставить свой Мас в магазине, чтобы его проверили и устранили неполадки.

Поэтому новичкам всегда пригодится такой Genius Bar, который всегда под рукой. С его помощью вы сможете работать более эффективно и решать проблемы, возникшие с Мас, в любом месте, где бы вы с ним ни оказались.

«Переходим на Mac» — это миниатюрный Genius Bar, который можно взять с собой куда угодно. Вы узнаете, как уютно обустроить ваше новое компьютерное пространство, изучите все входы и выходы интерфейса, познакомитесь с программами, сможете грамотно организовать выполнение повседневных задач и работу с важными данными. Кроме того, научитесь преодолевать различные трудности, предупреждать возможные неприятности и самостоятельно исправлять бо́льшую часть неполадок.

Эта книга рассчитана на бывших пользователей Windows, которые хотели бы применить свой опыт работы с компьютером в среде Apple. Она адресована людям, которые хотят работать со своим новым Мас максимально эффективно и творчески, но не желают тратить время на чтение обширных руководств\*\*. Я писал эту книгу с огромным удовольствием и надеюсь, что вы испытаете похожее чувство, читая ее.

<sup>\*</sup> Специальные отделы во многих западных магазинах Apple Store, предназначенные для решения проблем пользователей, для обучения и демонстрации работы продуктов Apple.

<sup>\*\*</sup> Изначально книга была ориентирована на версию операционной системы OS X 10.7. Вышедшее обновление под номером 10.8 содержит ряд изменений, в частности некоторые программы были переименованы. Так, например, календарь, который назывался iCal в версии 10.7, в версии 10.8 называется «Календарь» (Calendar). В тексте книги такие двойственные понятия будут употребляться в паре. Прим. науч. ред.

# В чем различия между Mac и Windows?

| _                                  |                           |                 |                    |                    |                       |              |                     |
|------------------------------------|---------------------------|-----------------|--------------------|--------------------|-----------------------|--------------|---------------------|
|                                    | how All                   |                 | System P           | Preferences        |                       | Q            |                     |
| Personal                           |                           |                 |                    |                    |                       |              |                     |
| General                            | Desktop &<br>Screen Saver | Dock            | Mission<br>Control | Language<br>& Text | Security<br>& Privacy | Spotlight    | Universal<br>Access |
| Hardware                           |                           |                 |                    |                    |                       |              |                     |
| CDs & DVDs                         | Displays                  | Energy<br>Saver | Keyboard           | Mouse              | Trackpad              | Print & Scan | Sound               |
| Internet & V                       | Vireless                  |                 |                    |                    |                       |              |                     |
| @<br>Mail, Contacts<br>& Calendars | MobileMe                  | Network         | Bluetooth          | <b>Sharing</b>     |                       |              |                     |
| System                             |                           |                 |                    | ~                  |                       |              |                     |
| Users &<br>Groups                  | Parental<br>Controls      | Date & Time     | Software<br>Update | Speech             | (O)<br>Time Machine   | Startup Disk |                     |
|                                    |                           |                 |                    |                    |                       |              |                     |
|                                    |                           |                 |                    |                    |                       |              |                     |
|                                    |                           |                 |                    |                    |                       |              |                     |
|                                    |                           |                 |                    |                    |                       |              |                     |
|                                    |                           |                 |                    |                    |                       |              |                     |
|                                    |                           |                 |                    |                    |                       |              |                     |
|                                    |                           |                 |                    |                    |                       |              |                     |
|                                    |                           |                 |                    |                    |                       |              |                     |
|                                    |                           |                 |                    |                    |                       |              |                     |

# 1 2 3 4 5 6 7 8 9 10 11

Если вам когда-либо доводилось переезжать на жительство в другую страну, то вы наверняка старались изучить, насколько это возможно, местные культурные особенности и сравнивали их с привычной для вас средой. Валюта и финансовая система, одежда и еда, обычаи и правила дорожного движения — обо всем этом важно узнать как можно раньше. То же самое происходит и при переходе из Windows в среду Apple. И та и другая — компьютерные системы, но этим сходство и ограничивается. В системе Мас буквально все — от окон и меню до мыши и клавиатуры — имеет свои особенности. Поэтому данную главу мы посвятим обзору наиболее важных отличий.

| Изучаем особенности интерфейса 1      | 8 |
|---------------------------------------|---|
| Изучаем особенности «железа»2         | 4 |
| Различия в работе операционных систем | 7 |

# Изучаем особенности интерфейса

«Изображение — это всё» — утверждалось в старой рекламе видеокамер. Возможно, это справедливо для фото- и видеотехники, но реальность не вмещается в столь узкие рамки. Когда вы переходите в среду Apple из Windows, то «всем» для вас становится интерфейс. Рабочее пространство Mac отличается от привычной для вас системы Windows.

Поэтому прежде всего вам предстоит досконально освоить интерфейс.

Несколько следующих параграфов мы посвятим описанию различий между рабочей средой Apple и оставшейся для вас в прошлом Windows, причем сначала обратим внимание на те их участки, которые вам уже знакомы по опыту работы в прежней системе.

# Dock

Когда вы включаете свой Мас, то в первую очередь обращаете внимание на ряд ярких иконок внизу экрана (рис. 1.1).

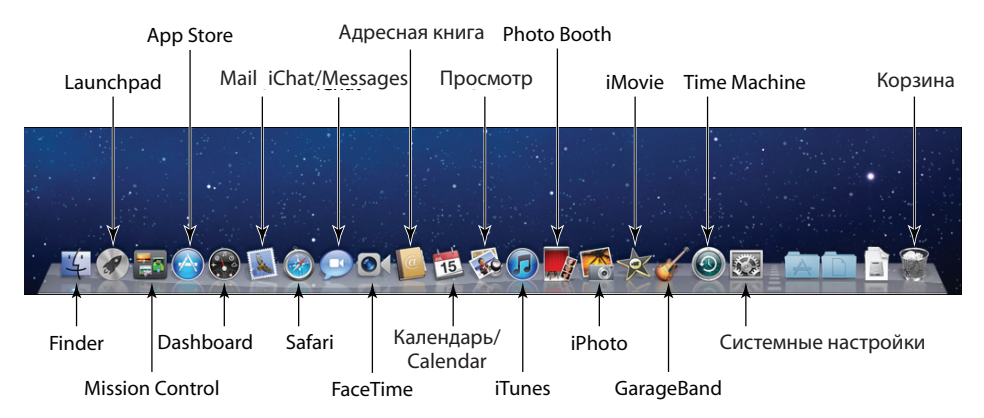

Рис. 1.1. Иконки компьютерных программ, собранные в нижней части рабочего стола, — это Dock

Эта узкая полоска называется Dock. Его можно сравнить с «Панелью задач» в Windows. Однако, несмотря на общее сходство, их функции несколько различаются. Главным сюрпризом для вас станет то, что вы не найдете привычную кнопку «Пуск», поскольку в среде Мас нет ничего похожего на подобное меню (позднее мы поговорим об этом подробнее). Сам по себе Dock является чем-то вроде более совершенной версии «Панели быстрого запуска» старых версий Windows или «Панели задач» Windows 7, где можно закреплять иконки программ.

- Чтобы запустить программу, достаточно кликнуть мышью по ее иконке в Dock точно так же, как в Windows.
- Когда программа запущена, то под ее иконкой появляется светлая точка (обратите внимание на иконку Finder — первую слева на рис. 1.1). Если же вы запустили программу, иконка которой не отображалась до этого в Dock, то она появится там автоматически и также будет подсвечена точкой снизу. Сравните рис. 1.1 и 1.2. На рис. 1.2 вы увидите, что запущена программа «Калькулятор», а ее иконка появилась в Dock. Этот значок будет отображаться до тех пор, пока вы не закроете саму программу. Очень похоже на Windows.

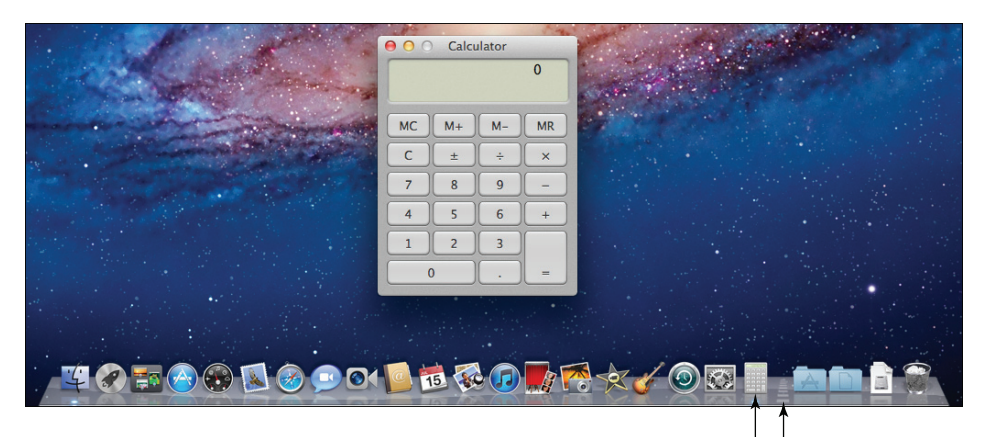

Значок программы «Калькулятор»

Разделительная линия

Рис. 1.2. При запуске программы, не отображавшейся в Dock, ее иконка появляется там на время работы самой программы

В отличие от «Панели быстрого запуска», запущенные программы и открытые папки размещаются в Dock отдельно друг от друга. Присмотритесь внимательнее, и вы заметите в Dock разделительную линию (рис. 1.2). Слева от нее располагаются иконки программ, а справа — перечень открытых файлов, папок и окон.

# «Панель меню»

Одним из главных различий систем Mac и Windows является «Панель меню», располагающаяся в самом верху экрана. Для новичков, осваивающих Mac после работы в Windows, именно она чаще всего становится камнем преткновения. Отличительной

особенностью «Панели меню» является то, что она *никогда* не покидает экран. Вы не сможете отключить, переместить или скрыть ее; она не может быть перекрыта границами открытых окон. Исключение составляют программы, способные работать в *полноэкранном режиме*, то есть занимать все пространство экрана, включая «Панель меню».

«Панель меню» разделена на три секции:

- Меню Apple. Нажмите на логотип Apple в левой части «Панели меню», чтобы появился выпадающий список (рис. 1.3). В этом меню содержатся такие команды, как «Обновление ПО» (Software Update) и «Системные настройки» (System Preferences).
  - Поскольку здесь же располагаются команды «Режим сна» (Sleep), «Перезагрузить» (Restart), «Выключить» (Shut down) и «Завершить сеанс» (Log out), то меню Apple — ближайшая аналогия тому меню, которое появляется в Windows при нажатии кнопки «Пуск».
- Строка меню. Иконки этого меню располагаются в правой части «Панели меню», а их количество зависит от ваших настроек. Далее вы узнаете, какие именно значки здесь могут отображаться. Они пригодятся вам для того, чтобы следить за текущим состоянием компьютера, например уровнем заряда батареи или подключением к сети, а также при необходимости быстро менять настройки. На рис. 1.4 показано, как можно регулировать уровень громкости с помощью специального ползунка.

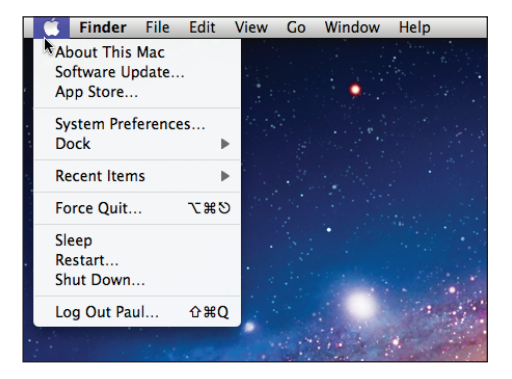

Рис. 1.3. Нажмите на логотип Apple, чтобы отобразилось выпадающее меню

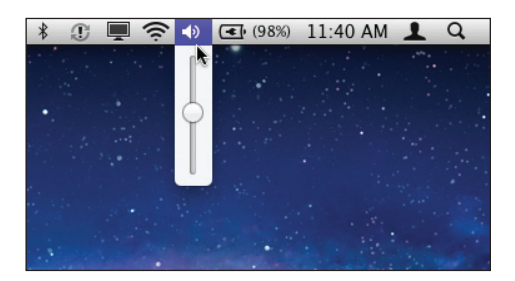

Рис. 1.4. Строка меню позволяет быстро менять текущие настройки компьютера, например регулировать уровень громкости

#### Меню приложения. Между логоти-

пом Apple и расширенным меню располагаются команды, относящиеся к той программе, с которой вы работаете в данный момент. Поскольку программы бывают разные, то и список команд меняется в зависимости от того, на какую программу вы переключились. Это многих сбивает с толку. Например, когда вы только включили

компьютер, отображаются следующие команды: Finder, «Файл» (File), «Правка» (Edit), «Вид» (View), «Переход» (Go), «Окно» (Window) и «Справка» (Help). Они относятся к программе Finder, которая запускается при старте компьютера и работает постоянно (об этом речь пойдет несколько позже). Если же вы запустите «Системные настройки» (System Preferences) — для этого можно кликнуть соответствующую иконку в Dock или в меню Apple, выбрать пункт «Системные настройки», — то увидите новый список команд: «Системные настройки» (System Preferences), «Правка» (Edit), «Вид» (View), «Окно» (Window) и «Справка» (Help), как показано на рис. 1.5. Таким образом, в этой части меню отображаются команды, необходимые для работы с выбранной вами программой.

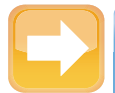

#### На заметку

В меню приложения, сразу после логотипа Apple, жирным шрифтом выделяется название программы, к которой относятся все последующие команды (например, Finder или «Системные настройки»). Это облегчает работу с несколькими приложениями одновременно: переходя от одного к другому, вы каждый раз видите, к какой именно программе относится данное меню.

#### Меню приложения, или меню программы

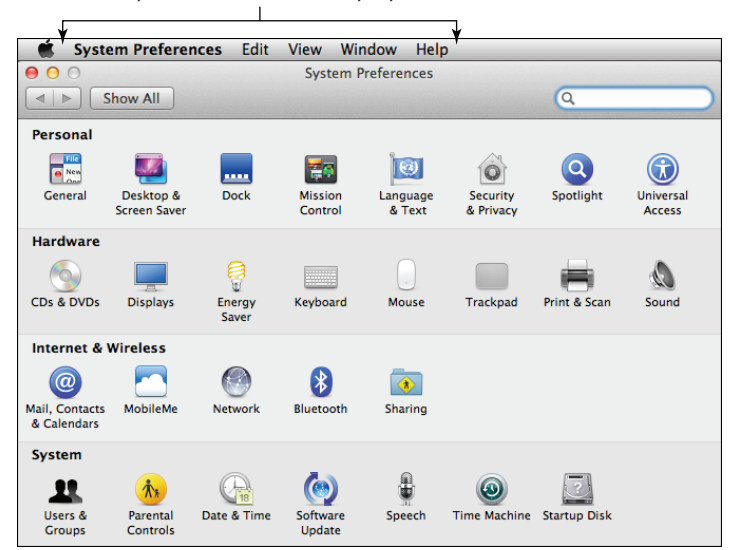

Рис. 1.5. Часть команд на «Панели меню» меняется в зависимости от того, с какой программой вы в данный момент работаете

# Возможности работы с окнами программ

Общей чертой систем Apple и Windows является то, что программы и контент отображаются в отдельных окнах. Однако этим сходство исчерпывается, поскольку основные принципы работы с окнами и функциональные возможности, такие как изменение размера окна или его перемещение, различаются.

На рис. 1.6 показано окно системы Mac OS X и обозначены основные функциональные области. Здесь же мы приведем их краткое описание и поговорим об их различиях с аналогами из среды Windows:

- «Закрыть» (Close). Чтобы закрыть окно, достаточно кликнуть по этой кнопке, точно так же как в Windows.
- «Свернуть» (Minimize). Если нажать на эту кнопку, то окно свернется, а его иконка будет отображаться в Dock.

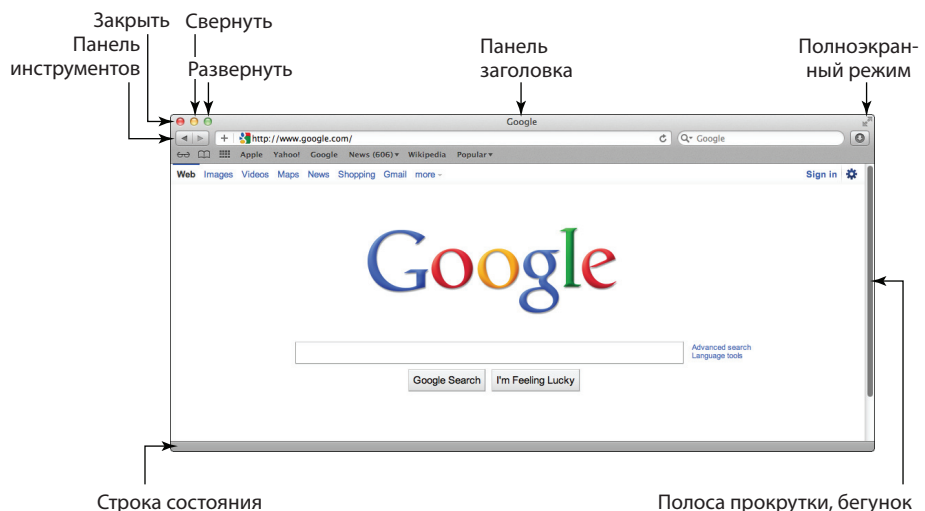

nonocu nponpy nui, oci ynon

Рис. 1.6. Стандартное окно системы Mac OS X

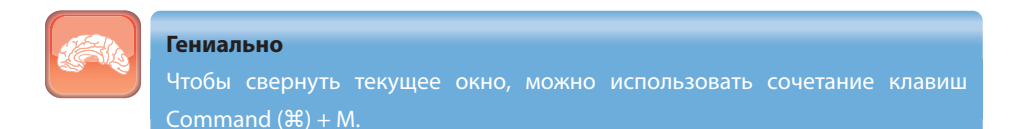

- «Развернуть» (Zoom). С помощью этой кнопки можно максимально уместить в окне контент или развернуть окно на всю высоту экрана (за исключением «Панели меню» и Dock). Это похоже на функцию кнопки «Развернуть» в Windows с тем лишь различием, что там окно разворачивается во весь экран, а здесь это не обязательно — зависит от контента. Повторное нажатие на кнопку вернет окно к исходному размеру (аналогично действию кнопки «Свернуть в окно» в Windows).
- «Полноэкранный режим» (Full Screen). Нажав на эту кнопку, вы переключите программу в полноэкранный режим. При этом с экрана исчезнут «Панель меню» и Dock. Переключиться в полноэкранный режим можно, кликнув по кнопке «Развернуть» (Zoom) и удерживая при этом клавишу Option (Alt), либо выбрав в «Панели меню» «Вид» (View) 🖧 «Перейти в полноэкранный режим» (Enter Full Screen). Следует учесть, что эта функция является новшеством системы Mac OS X Lion и не все программы ее поддерживают. Чтобы вернуться в обычный режим, переместите курсор мыши в верхнюю часть экрана; в появившейся «Панели меню» снова нажмите на кнопку «Полноэкранный режим» или выберите «Вид» (View) 🖧 «Выйти из полноэкранного режима» (Exit Full Screen).
- «Полоса прокрутки», или «Бегунок» (Scroll bar). Работает аналогично бегунку Windows. Вы точно так же для его быстрого перемещения можете кликать по свободному пространству в поле под или над вертикальным бегунком либо справа и слева в поле горизонтального бегунка. Особенностью системы Mac OS X Lion является то, что бегунки обычно не отображаются в окне. Чтобы их увидеть, начните прокручивать страницу с помощью мыши или тачпада.

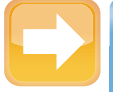

#### На заметку

В тех программах, которые не используют бегунки нового типа, в полях прокрутки отображаются специальные стрелочки, как в Windows, с той разницей, что стрелочки «вверх» и «вниз» отображаются обе внизу экрана, а стрелочки «вправо» и «влево» — справа.

# Перемещение окон

В среде Мас вы можете пользоваться привычным способом перемещения окон: перетаскивать их, зацепив курсором за «Панель заголовка» (Title bar). Однако она отображается не во всех программах. Перетащить окно можно еще двумя способами, которые не сработают в Windows:

- зацепиться курсором за свободное место в «Панели инструментов» (Toolbar);
- использовать для тех же целей «Панель состояния» (Status bar), не трогая при этом кнопки изменения размера окна.

# Изменение размеров окон

С одной стороны, можно порадоваться тому, что почти все приложения используют ту же систему изменения размеров окон, что существует в Windows: вы точно так же раздвинете границы окна, зацепив их курсором, который примет форму двунаправленной стрелки. Если вам нужно раздвинуть рамки по горизонтали и вертикали одновременно, наведите курсор на уголок окна.

С другой стороны, увы, в редких программах эта процедура может оказаться не такой удобной и, прямо скажем, неэффективной. С этим придется свыкнуться. Так, кнопка изменения размеров окна в них находится только в его правом нижнем углу. Вы нажимаете на нее — и регулируете рамки. Если вам нужно раздвинуть рамки вправо и вниз — прекрасно, а если вверх и влево? Такой функции просто нет. Поэтому вам придется сначала перетащить само окно вверх и влево, а уж потом изменять его размер.

# Изучаем особенности «железа»

В отличие от компьютеров Macintosh, которые производит единственная компания (Apple, как вы понимаете), компьютеры под Windows выпускают многие производители. В этом заключается секрет особой надежности компьютеров Mac по сравнению с ПК, но именно это обусловливает те различия в «железе», с которыми вы столкнетесь при переходе на Mac. Прежде всего они касаются клавиатуры, мыши и CD/DVD-дисководов. Рассмотрим эти отличия в деталях.

# Клавиатура

Если вы полагаете, что клавиатуры Мас и ПК абсолютно одинаковы, то велико будет ваше удивление, когда вы начнете работу с Мас. Буквенные клавиши, к счастью, на привычных местах, равно как и такие функциональные клавиши, как Esc, Tab, Caps Lock, Shift, Home, End, Page Up, Page Down. На полноразмерных клавиатурах вы также обнаружите цифровой блок.

А вот дальше — разброд и шатание... Как работают клавиши Command и Options? Клавиши Control на клавиатуре Mac и Ctrl в Windows выполняют одинаковые функции? Что

24

такое клавиша Return? Вот краткий обзор этих и других стандартных клавиш на клавиатуре Мас, который поможет вам избавиться от недоумения:

- Соттана (Ж). Это основная специальная клавиша, которая участвует в составе так называемых «горячих» сочетаний клавиш: вы нажимаете ее, удерживаете, нажимаете еще одну или две другие клавиши и таким образом запускаете нужный процесс. По опыту работы в Windows вам знакомо сочетание Ctrl + S для сохранения документа. Клавиша Ctrl — это и есть специальная клавиша. Подавляющее большинство сочетаний «горячих клавиш» включает в себя Command, так что ближайшей аналогией Ctrl из среды Windows на Mac будет Command. Для сохранения документа используется сочетание Command + S.
- Оption. Это еще одна служебная клавиша, которая в основном применяется в комбинации с Command. Например, в большинстве программ, где есть «Панель инструментов», вы можете скрыть или отобразить ее с помощью сочетания Option + Command + T.
- Control. Используется редко. Вы можете, к примеру, перезагрузить свой Мас, нажав Control + Command + Eject. В основном она применяется для того, чтобы отобразить контекстное меню выбранного объекта, например файла. Для этого нужно удерживать клавишу нажатой и один раз нажать на интересующий объект.
- Return. Это эквивалент кнопки Enter в Windows. На клавиатурах с цифровым блоком вы увидите клавишу Enter, функции которой абсолютно идентичны Return.
- Delete. Действует аналогично кнопке Backspace в Windows, то есть стирает символ слева от курсора. Не путайте ее с кнопкой Delete в Windows, которая убирает символ справа от курсора!
- Foward Delete (IN). Работает точно так же, как и Delete в Windows, то есть удаляет символ справа от курсора. Отметьте для себя, что клавиша Forward Delete появляется только на цифровом блоке и обозначается символом IN). Это поможет избежать путаницы.

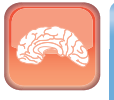

#### Гениально

На клавиатурах без цифрового блока вы можете воспользоваться клавишей Forward Delete, зажав Fn и нажав Delete.

Fn. Используется для работы с функциональными клавишами. Например, на одной из клавиш верхнего ряда вы найдете схематическое изображение динамика без звуковых волн и обозначение F10. Нажатием на эту клавишу можно отключать

и включать звук динамика, а в сочетании с клавишей Fn — запускать дополнительные функции программы, которые «привязаны» к клавише F10.

- Клавиши навигации. Клавиши со стрелками Page Up, Page Down, Home и End, всегда присутствующие на полноразмерных клавиатурах, работают точно так же, как в Windows. На портативных клавиатурах последних четырех клавиш нет, а их функции доступны через сочетания Fn и клавиш со стрелками: Fn + стрелка «вверх» — Page Up, «вниз» — Page Down, «влево» — Home, «вправо» — End.
- Eject (<u>)</u>. Нажав на эту клавишу, вы извлечете компакт-диск из дисковода (иногда эту кнопку нужно подержать пару секунд).
- Функциональные клавиши. Это верхний ряд клавиш от F1 до F19 и с иконками дополнительных возможностей. На большинстве современных клавиатур последняя клавиша в ряду — F12. В табл. 1.1 приведены стандартные возможности клавиш от F1 до F12, актуальные для большинства современных клавиатур Мас.

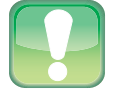

#### Внимание

Значения функциональных клавиш, представленные в табл. 1.1, для современных клавиатур вполне актуальны. Однако компания Apple меняет их достаточно регулярно. Поэтому может получиться так, что функции клавиш будут отличаться не только на старых клавиатурах, но и на тех, которые появятся в будущем.

| F1  | Убавить яркость экрана                     |
|-----|--------------------------------------------|
| F2  | Прибавить яркость экрана                   |
| F3  | Режим Mission Control                      |
| F4  | Отобразить Dashboard                       |
| F5  | Убавить яркость подсветки клавиатуры       |
| F6  | Прибавить яркость подсветки клавиатуры     |
| F7  | Предыдущая запись в списке воспроизведения |
| F8  | Воспроизведение/Пауза                      |
| F9  | Следующая запись в списке воспроизведения  |
| F10 | Отключить/включить звук                    |
| F11 | Убавить звук                               |
| F12 | Прибавить звук                             |

#### Табл. 1.1. Стандартные значения функциональных клавиш

# Внимание

Возможно, вы захотите использовать функциональные клавиши F1–F12 по умолчанию, то есть при нажатии клавиши F1 будет запускаться соответствующий процесс (обычно это файл помощи Help), а убавить яркость экрана можно будет, нажав сочетание клавиш Fn + F1. Для этого из Dock запустите «Системные настройки» (System Preference), нажмите на иконку «Клавиатура» (Keyboard) и на вкладке «Клавиатура» поставьте галочку рядом с пунктом «Использ. клавиши F1, F2» (Use F1, F2) и т. д. как стандартные функциональные клавиши.

Запомнить все эти сочетания, конечно же, сложно, поэтому в выпадающих меню после команд приводятся соответствующие им сочетания клавиш. К примеру, на рис. 1.7 видно, что командам меню «Вид» (View) программы Finder («Значки», «Список», «Колонки», Cover Flow; подробнее о них будет сказано в главе 6) соответствуют сочетания клавиш Command + 1... Command + 4. Обратите внимание на команду «Скрыть панель инструментов» (Hide Toolbar): заметили незнакомый значок?

Откройте меню Apple и взгляните на сочетания клавиш (рис. 1.8). Вы не найдете таких значков на клавиатуре даже с лупой. Но я помогу вам разобраться с ними. В табл. 1.2 приведены условные значки и соответствующие им клавиши.

| 🗯 Finder File Edit | View Go Window                   | Help      |
|--------------------|----------------------------------|-----------|
| 00                 | ✓ as Icons                       | ж1        |
|                    | as List                          | ж2        |
|                    | as Columns                       | ж3        |
| FAVORITES          | as Cover Flow                    | <b>%4</b> |
| 📃 All My Files     | Clean Un                         |           |
| PairDrop           | Arrange By                       | •         |
| 🔜 Desktop          | Address Book                     |           |
| 😭 paul             | Show Path Bar<br>Hide Status Bar | ¥ /       |
| Applications       | Hide Sidebar                     | ~₩S       |
| Documents          | Hide Toolbar                     | ∿жт       |
| SHARED             | Customize Toolbar.               |           |
| 📮 Paul's iMac 🔺    | Show View Options                | жJ        |

| Рис. 1.7. Большинству кома | анд в выпадающих |
|----------------------------|------------------|
| меню соответствуют «горяч  | ие клавиши»      |

|   | Ű.              | Finder                              | File         | Edit               | View | Go | Window | Help |
|---|-----------------|-------------------------------------|--------------|--------------------|------|----|--------|------|
|   | Al<br>So<br>Ap  | oout This<br>oftware Up<br>op Store | Mac<br>odate |                    | Г    |    |        |      |
|   | Sy<br>Do        | vstem Pref<br>ock                   | ference      | es                 | •    |    |        |      |
|   | Re              | ecent Item                          | ıs           | 1                  | •    |    |        |      |
|   | Fo              | orce Quit                           |              | 7.85               |      |    |        |      |
|   | Sle<br>Re<br>Sh | eep<br>estart<br>1ut Down.          |              | ₹# <i>₹</i>        |      |    |        |      |
| L | Lo              | og Out Pau                          | ul           | ዕ <mark></mark> ജር | 2    |    |        |      |

Рис. 1.8. Что означают символьные обозначения клавиш для команд «Завершить принудительно» (Force Quit) и «Завершить сеанс» (Log Out)?

#### Табл. 1.2. Условные обозначения клавиш, используемые в меню Mac OS X

| Символ                   | Клавиша   |
|--------------------------|-----------|
| $\mathbb{H}$             | Command   |
| $\sum$                   | Option    |
| $\wedge$                 | Control   |
| 仑                        | Shift     |
| $\rightarrow$            | Tab       |
| $\mathbf{\leftarrow}$    | Return    |
|                          | Eject     |
| $\langle \times \rangle$ | Delete    |
| $\mathbf{i}$             | Escape    |
| <b>‡</b>                 | Page Up   |
| ŧ                        | Page Down |
|                          | Home      |
|                          | End       |

Лучший способ запомнить все эти клавиши — постоянно держать включенной виртуальную клавиатуру. Чтобы ее активировать, выполните следующее:

- 1. Запустите из Dock «Системные настройки» (System Preferences). Появится окно системных настроек.
- Нажмите значок «Язык и Текст» (Language & Text). Откроется окно настроек «Язык и текст».
- 3. Переключитесь на вкладку «Источники ввода» (Input Sources) и поставьте галочку рядом с пунктом «Клавиатура и символы» (Keyboard & Character).
- 4. Поставьте галочку рядом с пунктом «Показывать меню ввода в строке меню» (Show input menu).
- 5. Нажмите кнопку «Закрыть» (Close), чтобы выйти из системных настроек.
- 6. Кликните на значок меню ввода в «Строке меню».
- 7. Выберите пункт «Показать панель Клавиатура» (Show Keyboard Viewer). Появится панель «Клавиатура», как на рис. 1.9 (хотя раскладка на панели «Клавиатура» будет варьироваться в зависимости от вашего Mac).

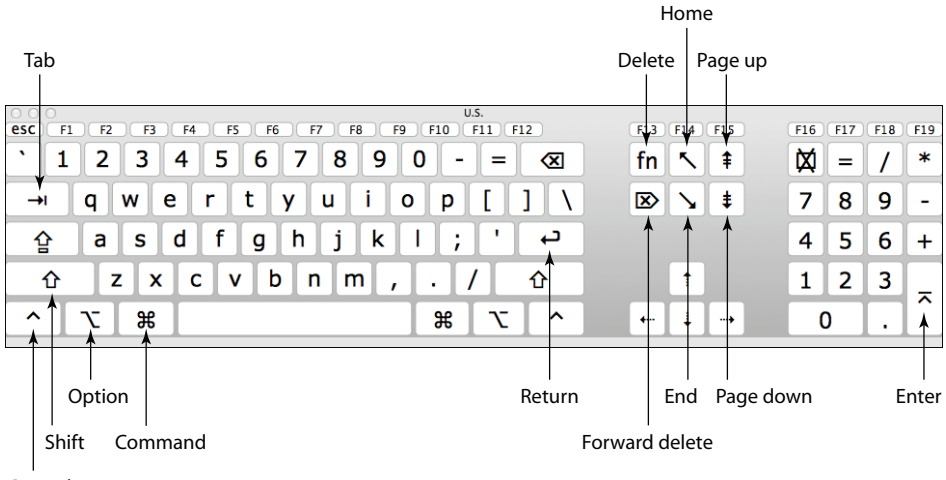

Control

Рис. 1.9. Экранная клавиатура поможет освоиться с клавиатурой Apple

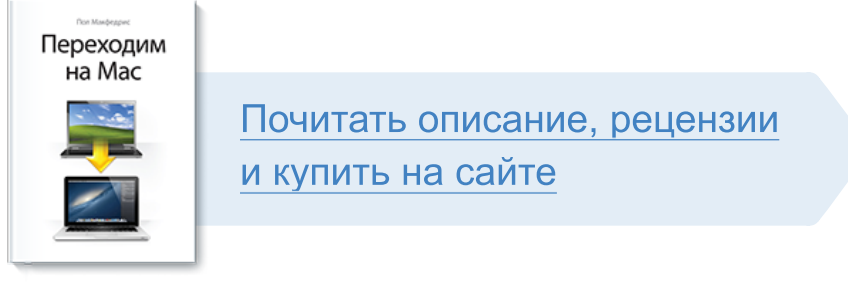

Лучшие цитаты из книг, бесплатные главы и новинки:

Mifbooks

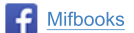

Mifbooks

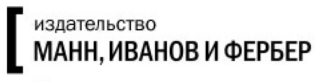

Максимально полезные книги